# PicoTuner V2 Pro Inbetriebnahme

erstellt von DJ7TH Stand vom 23.03.2025

- Sofern noch nicht installiert, muss man zuerst die aktuelle USB-Firmware für den PicoTuner von der <u>github-Seite</u> von Colin G4EML runterladen (.uf2-Datei) und installieren. Das anschliessende Installieren der uf2-datei auf dem Pico ist ganz einfach: Die vier oberen Gehäuseschrauben lösen und das Gehäuseteil abnehmen. Der Pico wird in den Programmier-Modus versetzt, indem man auf dem Pico-Board die weisse BOOTSEL-Taste gedrückt hält und dabei das am PC angeschlossene USB-Kabel in den Pico einsteckt. Im Dateimanager findet man jetzt ein weiteres USB-Laufwerk, in das man die xxx.uf2-Datei kopiert. Danach solltet die grüne LED auf dem Pico blinken. Das war's.
- Die installierte Pico-Firmware generiert softwareseitig zwei USB-Interfaces: BATC Pico Minitiouner i2c (Interface 0) und BATC Pico Minitiouner TS (Interface 1). Damit der Windows-PC die beiden USB-Interfaces vom PicoTuner erkennt, muss man die beiden zugehörigen USB-Treiber mit Hilfe der Software ZADIG 2.8 auf dem PC installieren:

| Zadig<br>Device Options Help                                                                                                    | - 0 ×                                                                                                    |
|----------------------------------------------------------------------------------------------------|----------------------------------------------------------------------------------------------------|
| BATC Pico Minitiouner i2c (Interface 0)                                                                                                | ∽ □Edit                                                                                                    |
| Driver       WinUSB (v6.1.7600.16385)         USB ID       2E8A       BA2C       00         WCID <sup>2</sup> X       Reinstall Driver | More Information<br><u>WinUSB (libusb)</u><br><u>libusb-win32</u><br><u>libusbK</u><br><u>WinUSB (Microsoft)</u> |
| Driver Installation: SUCCESS                                                                                                    | Zadig 2.5.730                                                                                                    |
| Zadig<br><u>Device Options Help</u>                                                                                                    | - 🗆 X                                                                                                    |
| BATC Pico Minitiouner TS (Interface 1)                                                                                                 | ∽ □Edit                                                                                                    |
| Driver       WinUSB (v6.1.7600.16385)         USB ID       2E8A       BA2C       01         WCID <sup>2</sup> X       Reinstall Driver | More Information<br><u>WinUSB (libusb)</u><br><u>libusb-win32</u><br><u>libusbK</u><br><u>WinUSB (Microsoft)</u> |
| Driver Installation: SUCCESS                                                                                                    | Zadig 2.5.730                                                                                                    |

Auf dem PC findet man jetzt im Gerätemanager unter "USB-Geräte" :

USB-Geräte
 BATC PicoTuner i2c
 BATC PicoTuner TS

Der PicoTuner läuft nur in Verbindung mit der neuen <u>OpenTuner-Software</u> V. 0.B von Tom ZR6TG. Die MiniTiouner-Software von F6DZP kann nicht verwendet werden.

Die aktuelle OpenTuner-Software (August 2024) kann man hier downloaden: <u>https://www.zr6tg.co.za/files/open\_tuner\_0.B\_20240714.zip</u>

Die OpenTuner-Software unterstützt diverse Versionen vom MiniTiouner bzw. PicoTuner. Man muss in den "Source Settings" nach dem Start vom OpenTuner dazu den PicoTuner auswählen:

| urce Properties Debug                                                                |               |                  |                      |                          |      |
|--------------------------------------------------------------------------------------|---------------|------------------|----------------------|--------------------------|------|
| Frequenz: Minitiaunor Variant                                                        |               |                  |                      |                          |      |
| Minitiouner Variant                                                                  |               | ~                |                      |                          |      |
| Should work with most Minitiouner Variar<br>Select FTDI or PicoTuner interface in Se | ıts<br>ttings |                  |                      |                          |      |
| Source Settings Connect                                                              |               | More Info        |                      |                          |      |
| Extra Features                                                                       |               | 1                | Minitiouner Settings |                          |      |
| MQTT Client                                                                          | Settings      | More Info        | Hardware Interface   |                          |      |
| Quick Tune Control                                                                   | Settings      | More Info        | Default Interface:   | PicoTuner                | ~    |
| Pluto Control (F50E0)                                                                |               |                  | a static manages.    | incortaner               |      |
| ISS HamTV                                                                            |               |                  | IP Address:          |                          |      |
| BATC Wideband Spectrum (QO-100)                                                      |               | More Info .      |                      |                          |      |
| BATC Wideband Web Chat (QO-100)                                                      | Settings      | <u>More Info</u> | Tuner Properties     |                          |      |
| ocumentation and Resources                                                           |               | _                | Tunor 1 Frog Offect  | 9750000                  |      |
| OpenTuner Updates                                                                    |               |                  | Tuner T Freq Oilset  | 3750000                  |      |
| OpenTuner Documentation                                                              |               |                  | Tuner 2 Freq Offset  | 9750000                  |      |
| OpenTuner Github Issues Page                                                         |               |                  | LNB A Supply Default | 18V Horizontal           | ~    |
| OpenTuner Forums                                                                     |               |                  | LNB B Supply Default | 18V Horizontal           | ~    |
| OpenTuner Test Versions & Support                                                    |               |                  | Default RF Input     | Tuner 1 = A, Tuner 2 = A | ~    |
| Resources:                                                                           |               |                  |                      |                          |      |
| British Amateur Television Club                                                      |               |                  |                      | Cancel                   | Save |
| Add 2nd TS to Minitiouner Article                                                    |               | 1                |                      |                          |      |
| Experimental PicoTuner Article                                                       |               |                  |                      |                          |      |

Die Einstellwerte vom Serit-Tuner sind vorgegeben und können hier angepasst werden. Die beiden Tuner (1+2) sind hier auf LNB-A geschaltet und auf 18V LNB-Spannung. Da beide Tuner über einen Abstimmbereich von je 140MHz bis 2450MHz verfügen, könnte man auch Tuner 2 = B, also auf Eingang LNB-B schalten und die eigene Aussendung auf 2.4GHz direkt kontrollieren. Dabei muss man den Offset von Tuner 2 auf 0 setzen. Man kann diese Einstellungen in der Spalte "Properties" auch mit einem Klick der rechten Maustaste auf die orangen Zeilen ändern.

### Updaten der Firmware:

Das Tool "picotuner\_driver\_test\_app" ist ein hilfreiches Programm zu Kontrolle und Übertragung der Firmware zum Pico-Modul, ohne den Tuner zu öffnen, um an die BOOTSEL-Taste zu gelangen. Man findet es unter "Downloads" als "Firmware Testprogramm" auf meiner HP: http://www.download.dj7th.de/PicoTuner/picotuner driver test app.zip

## Einstellen der LNB-Spannungen:

Mit den vier Jumper K30-K32-K33-K34 auf dem PicoTuner-Board kann man festlegen, ob die LNB-Spannungen für LNB-A und LNB-B fix eingestellt werden oder per Software wählbar sind.

Hier die Jumper-Platzierungen für auf 18V fix eingestellte LNB-Spannungen (Auslieferzustand):

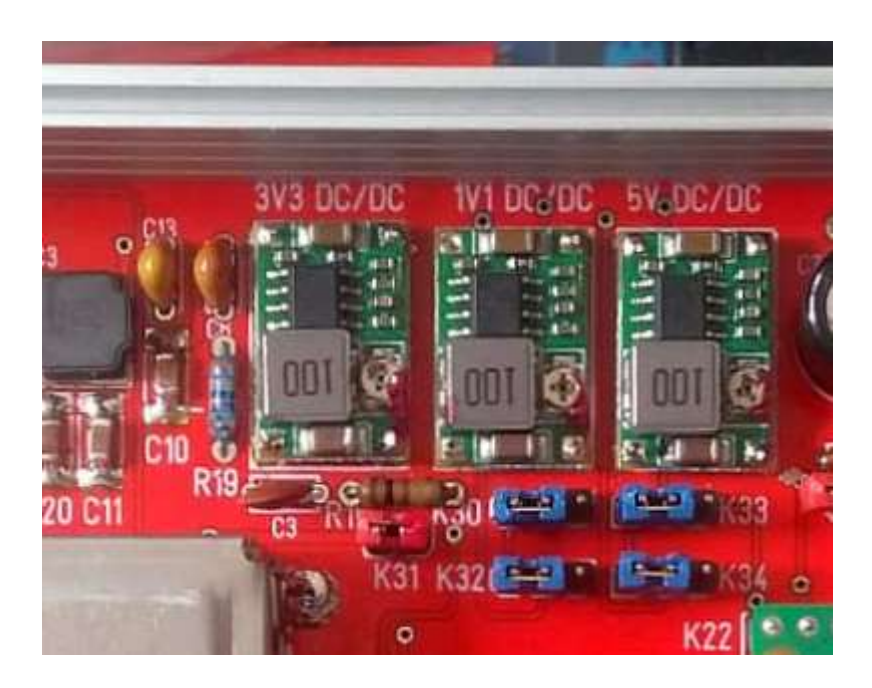

Folgende Änderungen sind möglich: Jumper K30 nicht gesteckt: LNB-B Spannung = 12V Jumper K32 nicht gesteckt: LNB-B Spannung = 0V Jumper K33 nicht gesteckt: LNB-A Spannung = 12V Jumper K324 nicht gesteckt: LNB-B Spannung = 0V

Hier die Jumper-Platzierungen für per Software einstellbare LNB-Spannungen: Beachte: in der LAN-Version funktioniert die Auswahl der LNB-Spannungen und die Zuordnung der Eingänge zu Tuner 1 oder Tuner 2 per Software (noch) nicht.

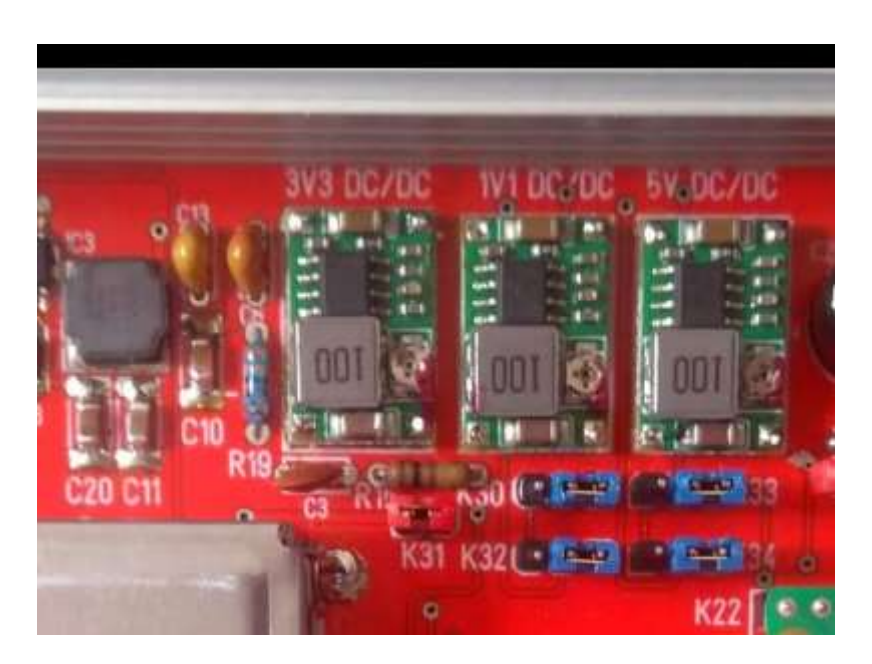

Seite 3 von 9

## **Betrieb im Netzwerk:**

Dazu muss die Ethernet-Firmware von Brian G4EWJ installiert sein (Winterhill Mode). Der Installationsvorgang auf dem Pico ist identisch mit der USB-Version (s. oben) Die aktuelle Datei (Oktober 2024) hat die Bezeichnung **ptwh0v3e-w5100HAT.uf2** Es gibt dazu ein umfangreiches Instructions-Manual in Deutsch und Englisch. Für den Betrieb wird die aktuelle OpenTuner Version 0.B von TOM ZR6TG benötigt.

In den Einstellungen von OpenTuner muss man folgende Änderungen vornehmen: In "Aktionen – Main Settings - Media Source" ist "Winterhill Variant" als Default auszuwählen:

| ~                     |                                                                                                    |                                                                                                    |  |  |
|-----------------------|----------------------------------------------------------------------------------------------------|----------------------------------------------------------------------------------------------------|--|--|
| Main Settings         |                                                                                                    |                                                                                                    |  |  |
| Media Source          |                                                                                                    |                                                                                                    |  |  |
| Default Source:       | Winterhill Variant                                                                                                    | ~                                                                                                    |  |  |
| Media Player Settings |                                                                                                    |                                                                                                    |  |  |
| Media Snapshot Path:  | C:\satmedia\                                                                                                    |                                                                                                    |  |  |
| Media Player 1:       | FFMPEG                                                                                                    | ~                                                                                                    |  |  |
|                       | Seperate Window                                                                                                    |                                                                                                    |  |  |
| Media Player 2:       | MPV                                                                                                    | ~                                                                                                    |  |  |
|                       | Seperate Window                                                                                                    |                                                                                                    |  |  |
| Media Player 3:       | MPV ×                                                                                                    |                                                                                                    |  |  |
|                       | Seperate Window                                                                                                    |                                                                                                    |  |  |
| Media Player 4:       | MPV ~                                                                                                    |                                                                                                    |  |  |
|                       | Seperate Window                                                                                                    |                                                                                                    |  |  |
|                       |                                                                                                    |                                                                                                    |  |  |
|                       | Main Settings Media Source Default Source: Media Player Settings Media Player 1: Media Player 2: Media Player 3: Media Player 4: | Main Settings  Media Source  Default Source:  Winterhill Variant  Media Player Settings  Media Player 1:  FFMPEG  Seperate Window  Media Player 2:  MPV Seperate Window  Media Player 3:  MPV Seperate Window  Media Player 4:  MPV Seperate Window |  |  |

Hier kann man auch die diversen Media-Player für bis zu 4 Fenster auswählen. Mit dem PicoTuner werden aber lediglich nur 2 Fenster dargestellt. Für Empfang von Sendungen in H.266 eignen sich nur die FFMPEG- und MPV-Player. Standard ist der VLC-Player.

Bitte beachten: Der FFMPEG-Player kann die Bake mit 1500kS (noch) nicht anzeigen.

Das irritiert, da man dann beim Starten von OT in den Fenstern vom FFMPEG keine Bake sieht. Falls einmal beim Start kein Player-Fenster erscheint, muss man in den "settings" von OT die Werte in "open\_tuner\_settings.json" wieder auf den ursprünglichen Wert zurücksetzen. (Bug im OT) Diese Datei sollte man tunlichst vorher einmal als Kopie sichern oder OT neu installieren. In den "Source Settings" ist unter "General" der "PicoTuner Ethernet (G4EWJ)" auszuwählen und als "IP Address" steht dort die vom Router (FritzBox) dem Pico per DHCP zugeordnete IP. Falls nur ein PicoTuner im Netz läuft, lässt man den UDP Port auf 9900.

| 📺 Open Tuner (ZR6TG                | i) - Version 0.B - Build: 2024                                                                                                    | /07/13 11:17:3 | 2.80      | - 🗆 X                          |               |                   |  |
|------------------------------------|----------------------------------------------------------------------------------------------------|----------------|-----------|--------------------------------|---------------|-------------------|--|
| Aktionen                           |                                                                                                    |                |           |                                |               |                   |  |
| Source Properties Deb              | pug                                                                                                    |                |           | _                              |               |                   |  |
| Source Selection                   |                                                                                                    |                |           |                                |               |                   |  |
| Frequenz:                          | Winterhill Variant                                                                                                    |                | ~         |                                |               |                   |  |
| Winterhill Client, C               | requenz: Winterhill Variant Vinterhill Client, Compatible with: ZR6TG - WH Variant (websocket) 34EWJ - PicoTuner WH (Ethernet) Source Settings Connect More Info Source Settings Connect More Info Quick Tune Control Settings. More Info Pluto Control (F5OEO) ISS Ham TV BATC Wideband Spectrum (QO-100) Settings. More Info Pluto Control (F5OEO) Settings. More Info Winterhill Web Settings Winterhill Web Settings Winterhill Web |                |           |                                |               |                   |  |
| ZR6TG - WH Var<br>G4EWJ - Pico Tui | iant (websocket)<br>ner WH (Ethernet)                                                                                                    |                | ~         | General<br>Default Interface:  | PicoTuner E   | thernet (G4EWJ) ~ |  |
| Source Settings                    | Connect                                                                                                    |                | More Info |                                |               |                   |  |
| Extra Features                     |                                                                                                    |                |           | Winterhill /Disc Tunor Ethorne | 0             |                   |  |
| MQTT Client                        |                                                                                                    | Settings       | More Info | wintemii (Pico i unei Eineme   | U)            |                   |  |
| Quick Tune Co                      | introl                                                                                                    | Settings       | More Info | IP Address:                    | 192.168.0.88  |                   |  |
| Pluto Control (F                   | 50E0)                                                                                                    |                |           | Udp Base Port                  | 9906          |                   |  |
| ISS HamTV                          |                                                                                                    |                |           |                                |               |                   |  |
| BATC Wideba                        | nd Spectrum (QO-100)                                                                                                    |                | More Info |                                |               |                   |  |
| 🖂 BATC Wideba                      | nd Web Chat (QO-100)                                                                                                    | Settings       | More Info | Winterhill WS Settings         |               |                   |  |
| DATV Reporte                       | ar                                                                                                    | Settings       |           | Winterhill WS IP:              | 192.168.0.122 | 2                 |  |
| Documentation and                  | Resources                                                                                                    |                |           | Winterhill WS Port             | 8080          |                   |  |
| OpenTuner Upda                     | tes                                                                                                    |                |           | Winterhill Udp Port            | 9900          |                   |  |
| OpenTuner Docu                     | mentation                                                                                                    |                |           |                                |               |                   |  |
| OpenTuner Githul                   | o Issues Page                                                                                                    |                |           |                                |               |                   |  |
| OpenTuner Forun                    | <u>ns</u>                                                                                                    |                |           |                                |               |                   |  |
| OpenTuner Test                     | /ersions & Support                                                                                                    |                |           |                                |               |                   |  |
| Resources:                         |                                                                                                    |                |           | PicoTuper (WH) Broadcast L     | istonor       | Cancel Savo       |  |
| British Amateur Te                 | elevision Club                                                                                                    |                |           | risorulier (in i) bloadcaste   |               | Sale Sale         |  |

Falls nach "Connect" im Fenster keine Stationen erscheinen, ist folgendermassen vorzugehen:

Öffne im Fenster "Winterhill Settings" den "Pico Tuner (WH) Broadcast Listener" und schaue, welche "Detected IP Adress" dort steht. Diese muss im "Winterhill Settings" Fenster gleich sein, ansonsten diese korrigieren. Ebenso den Wert von "Udp Base Port" in "Change Base Port" übernehmen (sollte bei nur 1 Tuner auf 9900 stehen). Dann auf "Change Base Port" klicken und warten, bis dieser Wert in "Detected Base Port" übernommen wurde und mit der IP zusammen konstant angezeigt wird. Das kann mehrere Sekunden lang dauern.

Mit "Save" Einstellungen sichern und mit "Connect" den OpenTuner starten.

Bei zwei PicoTunern im Netz mit 2 OpenTuner Programmen in unterschiedlichen Ordnern wählt man für den 2. Pico UDP-Port 9904. Dazu muss man vom Pico Pin 33-34 brücken, bzw. den Jumper der optionalen Brücke Pin 33-34 vom Pico schliessen (funktioniert ab Firmware Version ptwh0v3e...).

Am besten hat sich bewährt: zuerst den PicoTuner mit Port 9904 einschalten und OT mit "Connect" starten. Anschliessend den 2. Pico mit Port 9900 einschalten und im 2.OT mit "Connect" starten. Man kann im Broadcast Listener sehen, dass die angezeigten IP + Port-Adressen hin und her wechseln.

## Ändern der LNB-Offset-Frequenz für Winterhill-Mode:

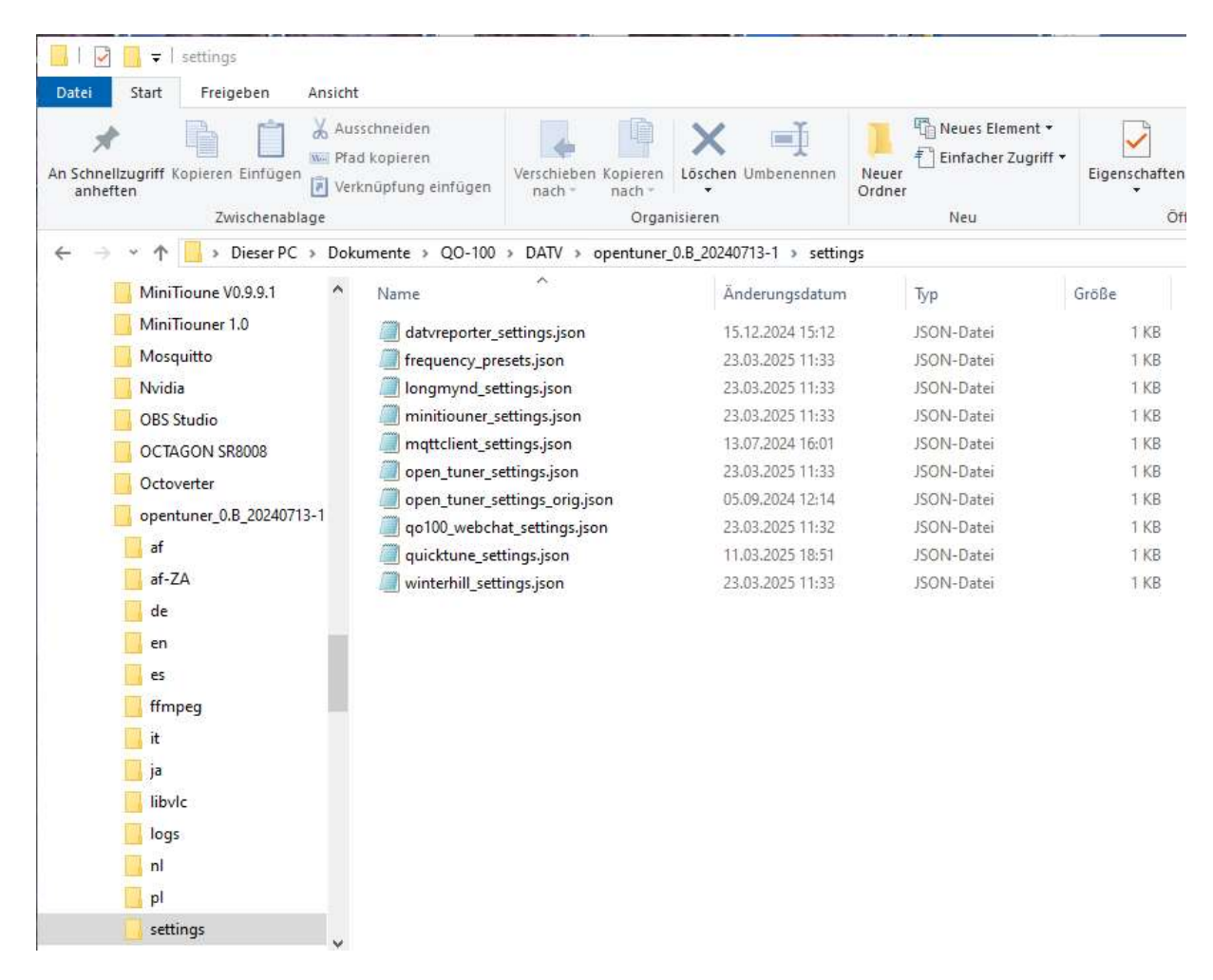

Im Ordner "settings" vom OpenTuner kann man in diversen JSON-Dateien entsprechende Anpassungen per Editor vornehmen. Um den LNB-Offset-Wert im LAN-Betrieb zu ändern, muss man auf die Datei "winterhill\_settings.json" klicken, wodurch sich der Editor öffnet und den Datei-Inhalt anzeigt. Die beiden oberen Werte für "DefaultOffset" sind entsprechend der LNB-Offsetfrequenz zu ändern und die Datei abzuspeichern.

```
],
"DefaultFrequency": [
  10491500,
  10491500,
  10491500,
  10491500
1,
"DefaultSR": [
  1500,
  1500,
  1500,
  1500
],
"DefaultOffset": [
  9749850,
  9749850,
  9750000.
  9750000
```

**Optionale Einstellungen in OpenTuner ab Version 0.B:** 

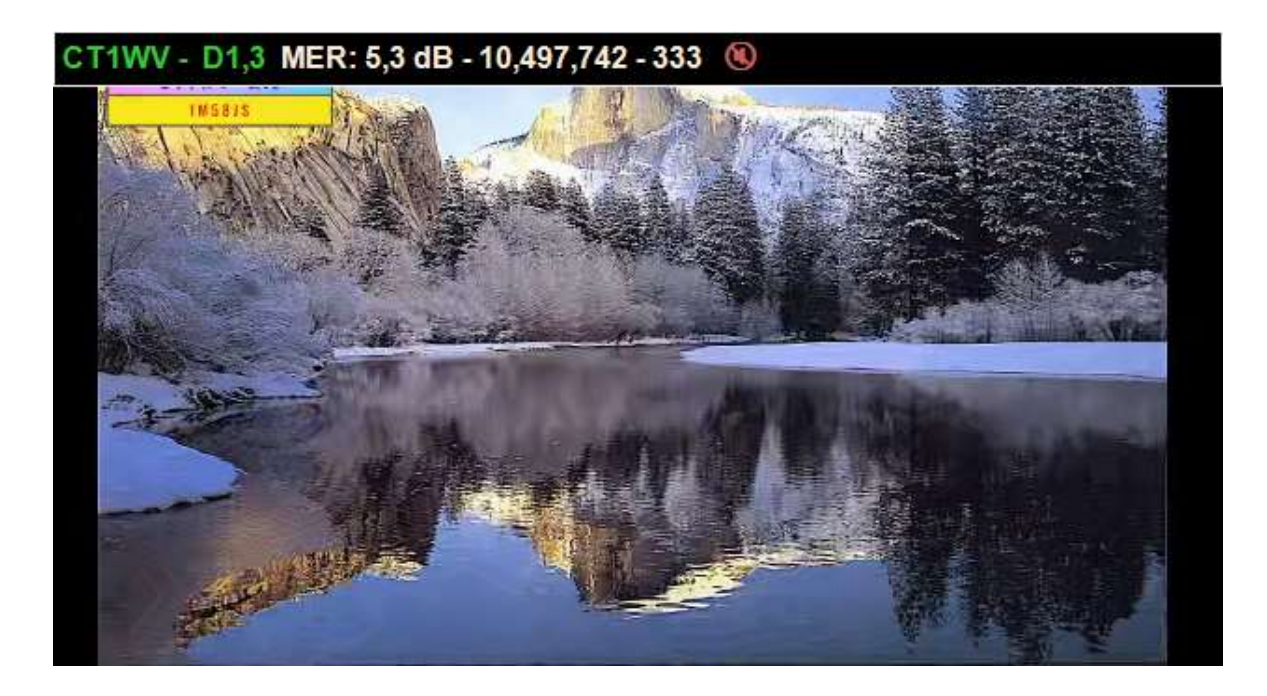

Mit Mausklick auf eines der Fenster wird oben eine Info-Leiste ein/ausgeblendet. Ein FFMPEG-Fenster kann man per 2x Mausclick ins Fenster auf Fullsize und zurück schalten. Mit dem Scrollrad der Maus kann man die Lautstärke einstellen (weisser vertikaler Balken rechts) Mit "Control-P" kann man das linke senkrechte Menü "Hardware Properties" ein/ausblenden. Wenn man zwei Tuner hat und diese mit zwei separaten OpenTuner betreibt, können vier Fenster dargestellt werden. Diese Einstellungen werden beim Schliessen in der Form auch abgespeichert.

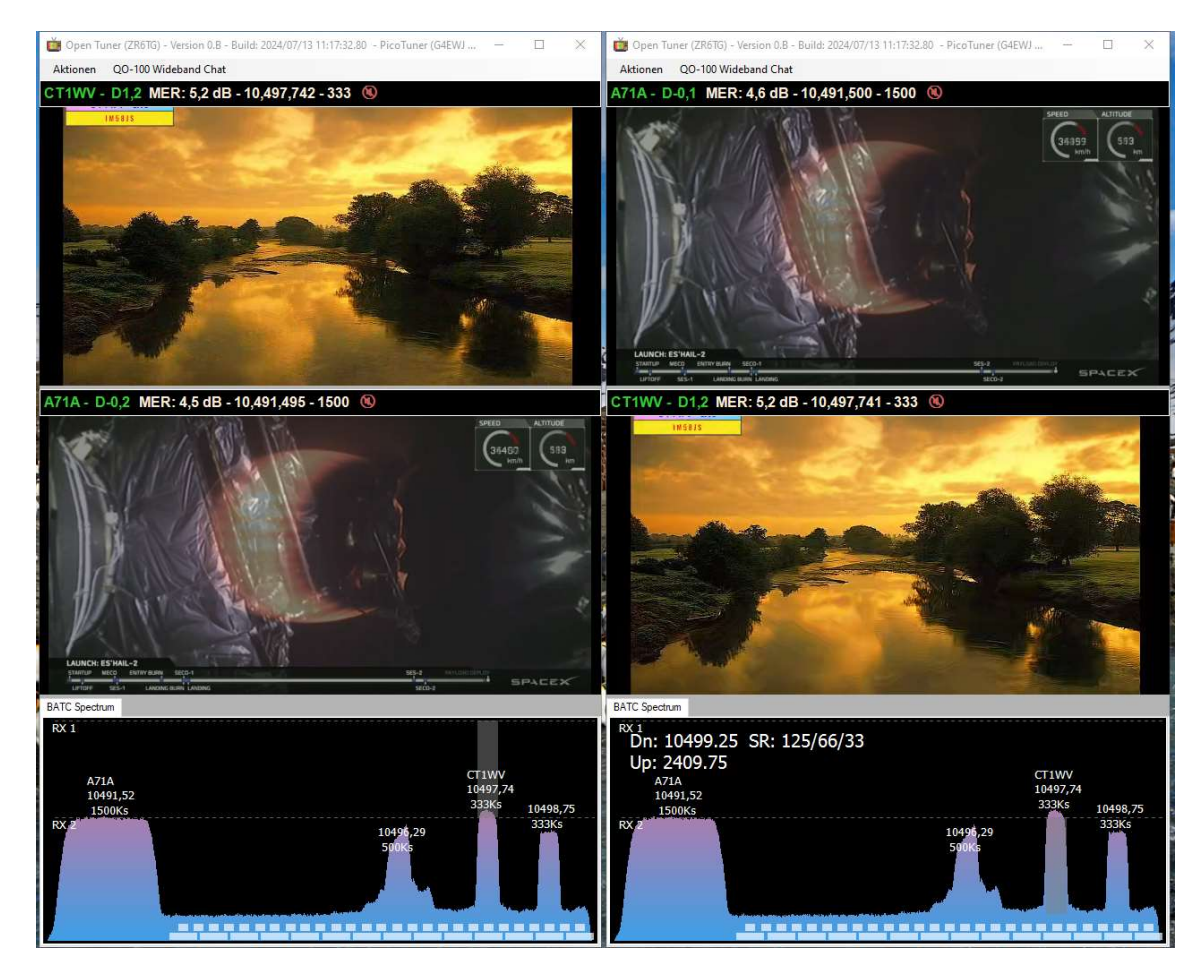

Seite 7 von 9

#### **BATC Spectrum:**

Klickt man am linken Rand mit der rechten Maustaste auf "RX1" oder "RX2", so öffnet sich ein Fenster "AutoTune (RX..)". Mit dem Mauszeiger kann man nun in einem weiteren Fenster auswählen: **Manual** – unter den angezeigten Stationen die gewünschte Station mit Klick manuell auswählen. Mit Klick über der gestrichelten Linie erscheint die Station im oberen Fenster, mit Klick unter der Linie erscheint sie im unteren Fenster im unteren Fenster

Auto (Timed/Hold) – startet/stoppt den Suchlauf für RX1 bzw. RX2.

## QO-100 Wideband Chat:

In "Aktionen – Source" bei "BATC Wideband Web Chat…" die "Settings.." auswählen. Im Fenster "QO-100 Specific" kann die Zeile "Signal Report Template:" übernehmen oder zusätzlich mit eigenen Angaben wie kS oder MHz und Antenne ergänzen, wie ich es z.B. gemacht habe:

|                                                                                                    | <ul> <li>☑ BATC Wideband Spectrum (QO-100)</li> <li>☑ BATC Wideband Web Chat (QO-100)</li> <li>☑ DATV Reporter</li> </ul> | Settings<br>Settings | <u>More Info</u><br><u>More Info</u> |      |   |
|----------------------------------------------------------------------------------------------------|----------------------------------------------------------------------------------------------------|----------------------|--------------------------------------|------|---|
| QO-100 Web Chat Settings                                                                                                    |                                                                                                    |                      |                                      |      |   |
| QO-100 Specific                                                                                                    |                                                                                                    |                      |                                      |      |   |
| Chat Font Size: 12                                                                                                    |                                                                                                    |                      |                                      |      |   |
| SigReport {SN}/{SP} - D{DBM} ({MER}) - {SR}kS - {                                                                           | FREQ}MHz - 1.1m offset dish                                                                                               |                      |                                      |      | T |
| {SN} - ServiceName<br>{SP} - ServiceProvider<br>{DBM} - db Margin (D)<br>{MER} - Mer<br>{SR} - Symbol Rate<br>{FREQ} - Freq |                                                                                                    |                      |                                      |      |   |
|                                                                                                    |                                                                                                    |                      | Cancel                               | Save |   |

Startet man den Chat, muss man sich zuerst anmelden, falls man einen Signal Report eines empfangenen Signals aus einem der beiden Tuner absenden möchte (unten links):

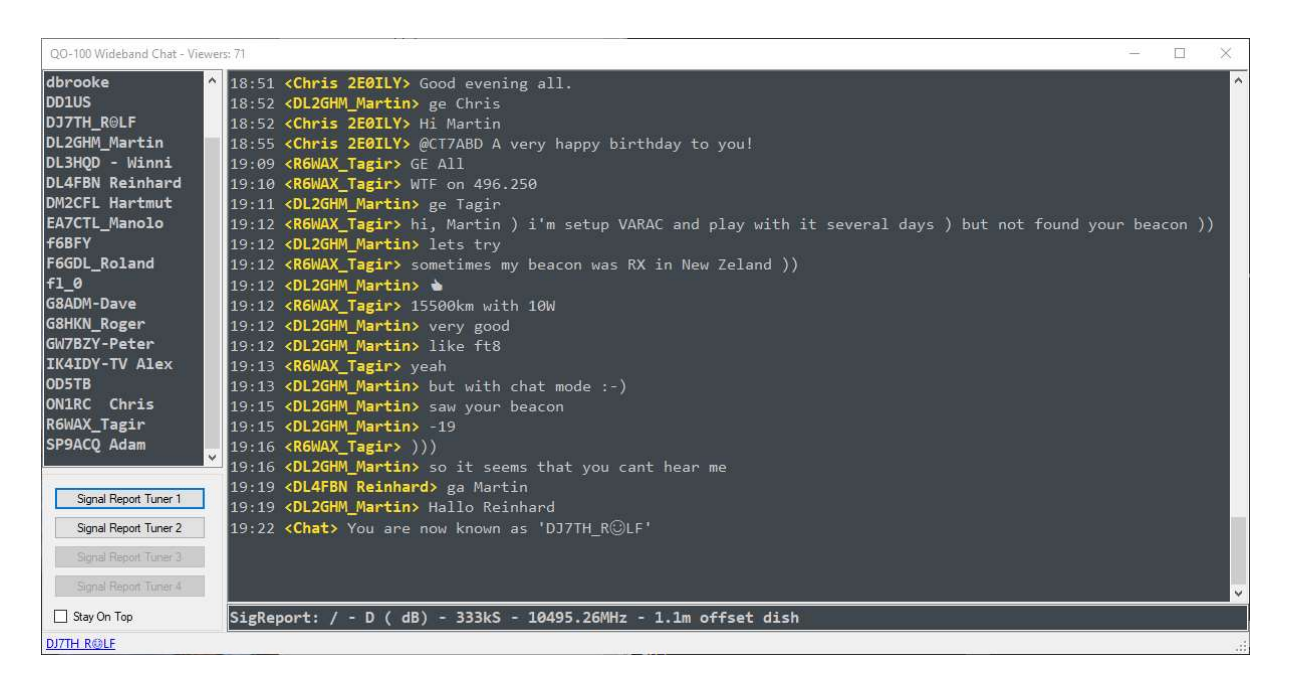

## **DATV Reporter:**

Falls man Empfangsdaten an den DATV-Reporter senden möchte, kann man dort das Häckchen setzen und seine Daten mit "Settings" im Fenster eintragen:

| <ul> <li>☑ BATC Wideband Spectrum</li> <li>☑ BATC Wideband Web Cha</li> </ul> | (QO-100) <u>More in</u><br>t (QO-100) <u>Settings</u> More in | <u>fío</u>                   |
|-------------------------------------------------------------------------------|---------------------------------------------------------------|------------------------------|
| DATV Reporter                                                                 | Settings                                                      |                              |
|                                                                               | DATV Reporter Settings                                        |                              |
| Documentation and Resources                                                   | DATV Reporter Settings                                        |                              |
| OpenTuner Updates                                                             | Callsign:                                                     | DJ7TH-2                      |
| OpenTuner Documentation                                                       | Grid Locator:                                                 | JN38VI                       |
| OpenTuner Github Issues Pag                                                   | Reporter Service URL:                                         | wss://datvreporter.info:3000 |
| OpenTuner Forums                                                              |                                                               |                              |
| OpenTuner Test Versions & S                                                   |                                                               | Save Cancel                  |
| Resources:                                                                    |                                                               |                              |

Diese erscheinen dann im Browser auf Seite https://www.datvreporter.info

| Stations Listening     |          |         |             | Stations R | ecently Seen (Viewers  | )           |             |  |
|------------------------|----------|---------|-------------|------------|------------------------|-------------|-------------|--|
| 2E0ILY , SP9ACQ , DL4  | FBN      |         |             | R6WAX (3   | ), A71A (1), f6has (1) |             |             |  |
| Live View              |          |         | _           |            |                        |             |             |  |
| 10 🗸 entries per       | rpage    |         |             |            |                        | Search:     |             |  |
| Date/Time 븆            | Callsign | Seen By | dB Margin 🔷 | MER 🔷      | Frequency              | Symbol Rate | Application |  |
| 2024/08/25<br>18:30:13 | A71A     | 2E0ILY  | 7.70        | 12.40      | 10491530               | 1500        | OpenTuner   |  |
| 2024/08/25<br>18:30:11 | R6WAX    | DL4FBN  | 2.40        | 7.10       | 10498753               | 333         | OpenTuner   |  |
| 2024/08/25<br>18:30:08 | R6WAX    | SP9ACQ  | 1.20        | 5.90       | 10498748               | 333         | OpenTuner   |  |
| 2024/08/25<br>18:30:02 | R6WAX    | 2E0ILY  | 4.00        | 8.70       | 10498753               | 333         | OpenTuner   |  |
| 2024/08/25<br>18:29:52 | f6has    | 2E0ILY  | 5.00        | 7.30       | 10497230               | 333         | OpenTuner   |  |
| 2024/08/25<br>18:29:42 | A71A     | 2E0ILY  | 7.60        | 12.30      | 10491530               | 1500        | OpenTuner   |  |
| 2024/00/25             | R6WAX    | DL4FBN  | 2.50        | 7.20       | 10498753               | 333         | OpenTuner   |  |